# CDF: How to Apply for the Career Development Fund for Staff

Powered by guidde

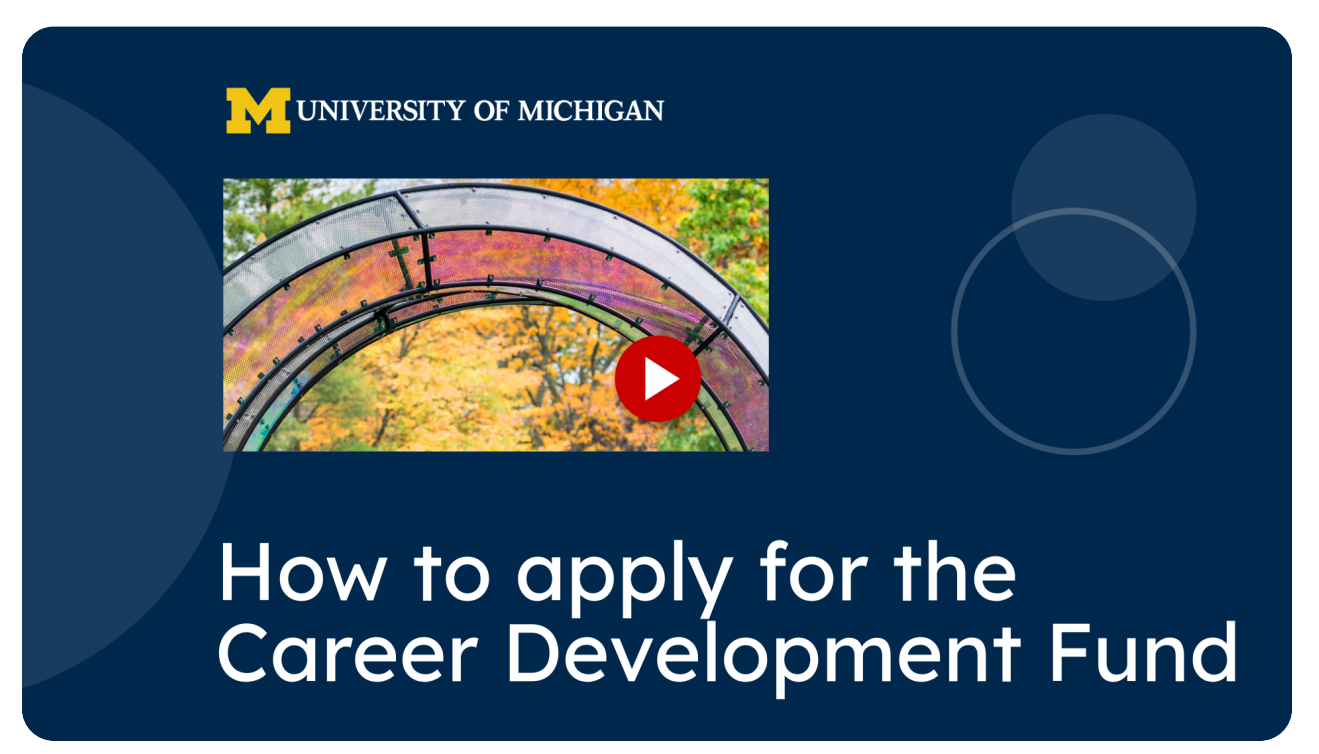

This guide will walk you through the detailed process of applying for the Career Development Fund.

Go to hr.umich.edu

#### 01 Introduction

To get started, access our Career Development Fund for Staff web page.

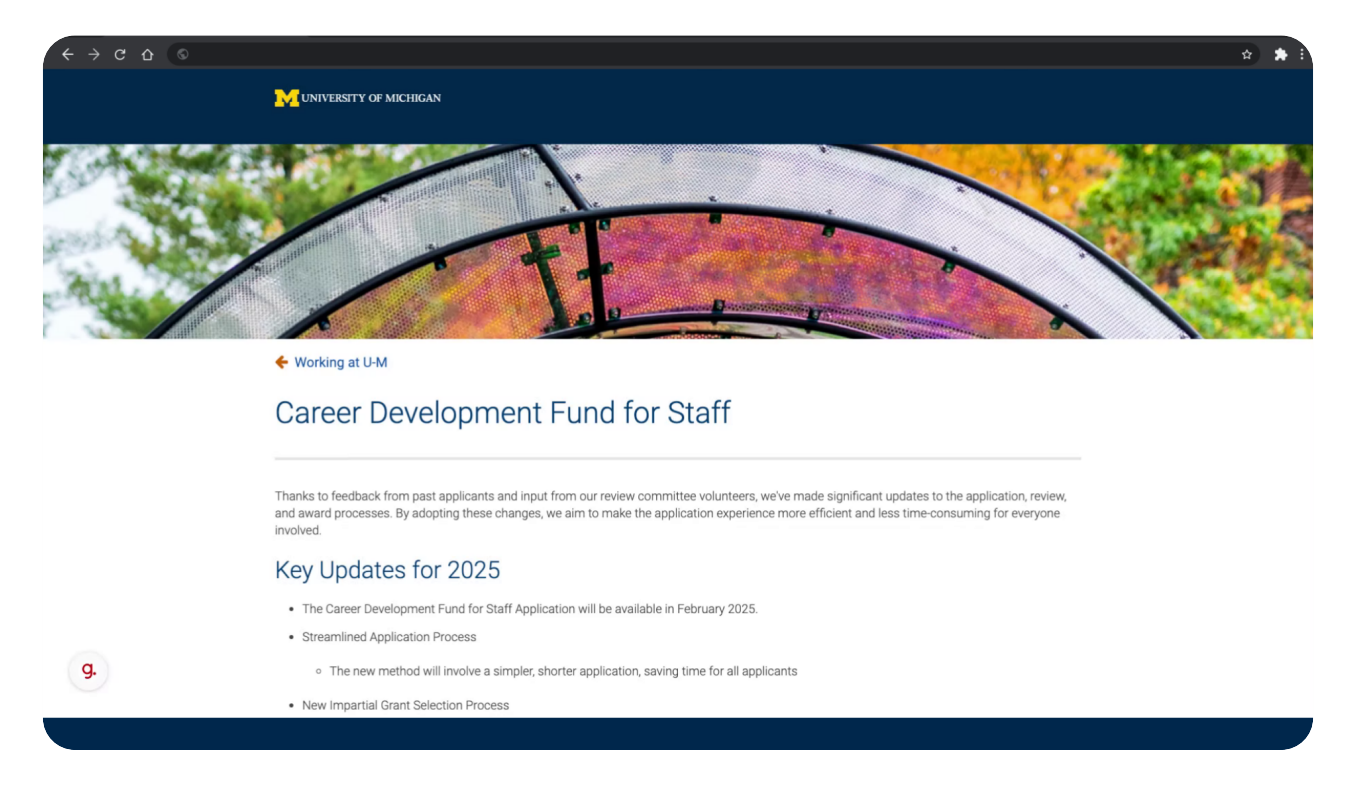

#### 02 Select "Career Development Fund Application"

Scroll to the portion where it says "follow these steps to access the form." Select Career Development Fund Application to open the link.

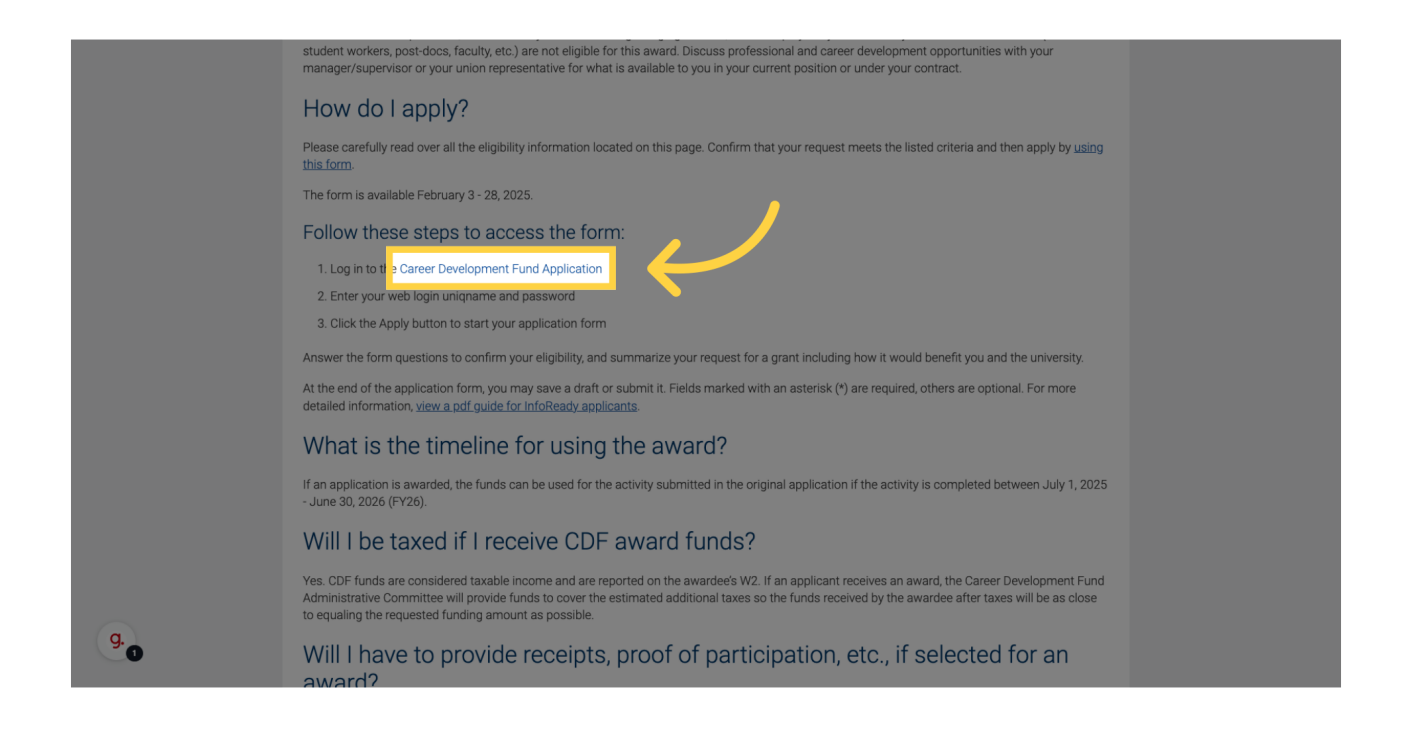

#### 03 Start your application on InfoReady

You will then be taken to the Human Resources page within InfoReady where you can begin your Career Development Fund application.

|                                                                                                    | Log In Help                                                                                     |
|----------------------------------------------------------------------------------------------------|-------------------------------------------------------------------------------------------------|
| HOME CALENDAR                                                                                                    |                                                                                                 |
|                                                                                                    |                                                                                                 |
| FY25-26 Career Development Fund                                                                                      | PDF                                                                                             |
| Details                                                                                                    |                                                                                                 |
| FY25-26 Career Development Fund                                                                                      |                                                                                                 |
| ∽ Dates                                                                                                    |                                                                                                 |
| Internal Submission Deadlin                                                                                          | e: Friday, February 28, 2025<br>ADD TO CALENDAR                                                 |
| ✓ Details<br>Administrator(                                                                                          | i): Career Development Fund (Owner)                                                             |
| Cycle                                                                                                    | e: FY25                                                                                         |
| Number of Applications Allowed Per Applican                                                                          | nt: 1                                                                                           |
| Award Rang                                                                                                    | e: \$50 - \$1,500                                                                               |
| ✓ Description To expand staff access to development opportunities and create more equitable investments in           | career support. U-M introduced the Staff Career Development Fund. Administered by University    |
| Human Resources, this initiative is the latest evolution of the Voices Career Development Fund<br>Financial Officer. | . The program receives annual funding from the Office of the Executive Vice President and Chief |
| To start your application select the apply button                                                                    |                                                                                                 |
|                                                                                                    |                                                                                                 |
| Apply                                                                                                    |                                                                                                 |
|                                                                                                    |                                                                                                 |
| Career Development Fund Managed by Organizational Learni QUESTIONS? Email us Ann Arbor, MI                           | ng<br>infoReady                                                                                 |
| 2 Michican http://myumi.ch/uhr-cdf                                                                                   | Accessibility                                                                                   |
|                                                                                                    |                                                                                                 |

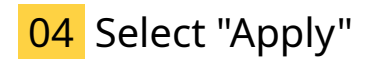

Select apply to begin.

|                                                                                                    |                                                                                                    | Log In Help                                                                                        |
|----------------------------------------------------------------------------------------------------|----------------------------------------------------------------------------------------------------|----------------------------------------------------------------------------------------------------|
| HOME CALENDAR                                                                                                    |                                                                                                    |                                                                                                    |
| FY25-26 Career Development Fund                                                                                                    |                                                                                                    | PDF                                                                                                |
| FY25-26 Career Development Fund                                                                                                    |                                                                                                    |                                                                                                    |
| ↓ Dates                                                                                                    |                                                                                                    |                                                                                                    |
| Internal Submission                                                                                                    | ADD TO CALENDAR                                                                                                    |                                                                                                    |
| ✓ Details<br>Admir                                                                                                    | nistrator(s): Career Development Fund (Owner)                                                                         |                                                                                                    |
|                                                                                                    | Cycle: FY25                                                                                                    |                                                                                                    |
| Number of Applications Allowed Per                                                                                                    | r Applicant: 1                                                                                                    |                                                                                                    |
| Aw                                                                                                    | vard Range: \$50 - \$1,500                                                                                            |                                                                                                    |
| ✓ Description                                                                                                    |                                                                                                    |                                                                                                    |
| To expand staff access to development opportunities and create more equitable inve-<br>Human Resources, this initiative is the latest evolution of the Voices Career Develop<br>Financial Officer. | stments in career support, U-M introduced the Staff Career<br>ment Fund. The program receives annual funding from the | r Development Fund. Administered by University<br>Office of the Executive Vice President and Chief |
| To start your application select the apply button                                                                                                    |                                                                                                    |                                                                                                    |
| Aprir                                                                                                    |                                                                                                    |                                                                                                    |
|                                                                                                    |                                                                                                    |                                                                                                    |
| G. Carser Development Fund<br>QUESTIONS? Email us Ann Arbor, M<br>http://myumi.ch/uhr-cd                                                                                                    |                                                                                                    | foReady<br>Accessibility                                                                           |

#### 05 Select "University of Michigan Weblogin"

Select the "University of Michigan Weblogin" button to proceed to the single sign-on to enter your U-M login credentials.

|    |                                                                                                    | Log in I Help                                                                                                    |
|----|----------------------------------------------------------------------------------------------------|----------------------------------------------------------------------------------------------------|
|    | HOME CALENDAR                                                                                                    |                                                                                                    |
|    | Login for University of Michigan<br>Users<br>Use your University of Michigan user name and password to<br>log into InfoReady.                                                          | Application Process:<br>Provide Criteria: Vialt the Career<br>Development Fund Information Page to<br>ensure your request meets the eligibility<br>criteria |
|    | Login for Other Users If you have an account, but aren't part of the University of Megina, enter your email address and password below to log in. Email Address Email Address Passord: |                                                                                                    |
|    | Password Forget your password?  Femember Me Log In                                                                                                    |                                                                                                    |
| g. | Don't have an account, and Register > Michigan user? Try registering for an account.                                                                                                   |                                                                                                    |

### 06 Select "Log In"

Enter your uniqname and your U-M password. Select log in to complete the single sign-on process.

| 1           |               |                                                                                                    |  |
|-------------|---------------|----------------------------------------------------------------------------------------------------|--|
|             |               | Enter your Login ID and Password                                                                                                    |  |
|             |               |                                                                                                    |  |
|             |               | ······                                                                                                    |  |
|             | $\rightarrow$ | Log In                                                                                                    |  |
|             |               | Forgot password? Need help?                                                                                                    |  |
|             |               |                                                                                                    |  |
|             |               | by your use of these resources, you agree to adde by Responsible Use of Information Resources (BPG<br>601.07), in addition to all relevant statle and federal laws. |  |
|             |               |                                                                                                    |  |
|             |               |                                                                                                    |  |
|             |               |                                                                                                    |  |
| <b>9.</b> s |               |                                                                                                    |  |

### 07 Select "FY25-26 Career Development Fund"

Select the FY25 to 26 Career Development Fund.

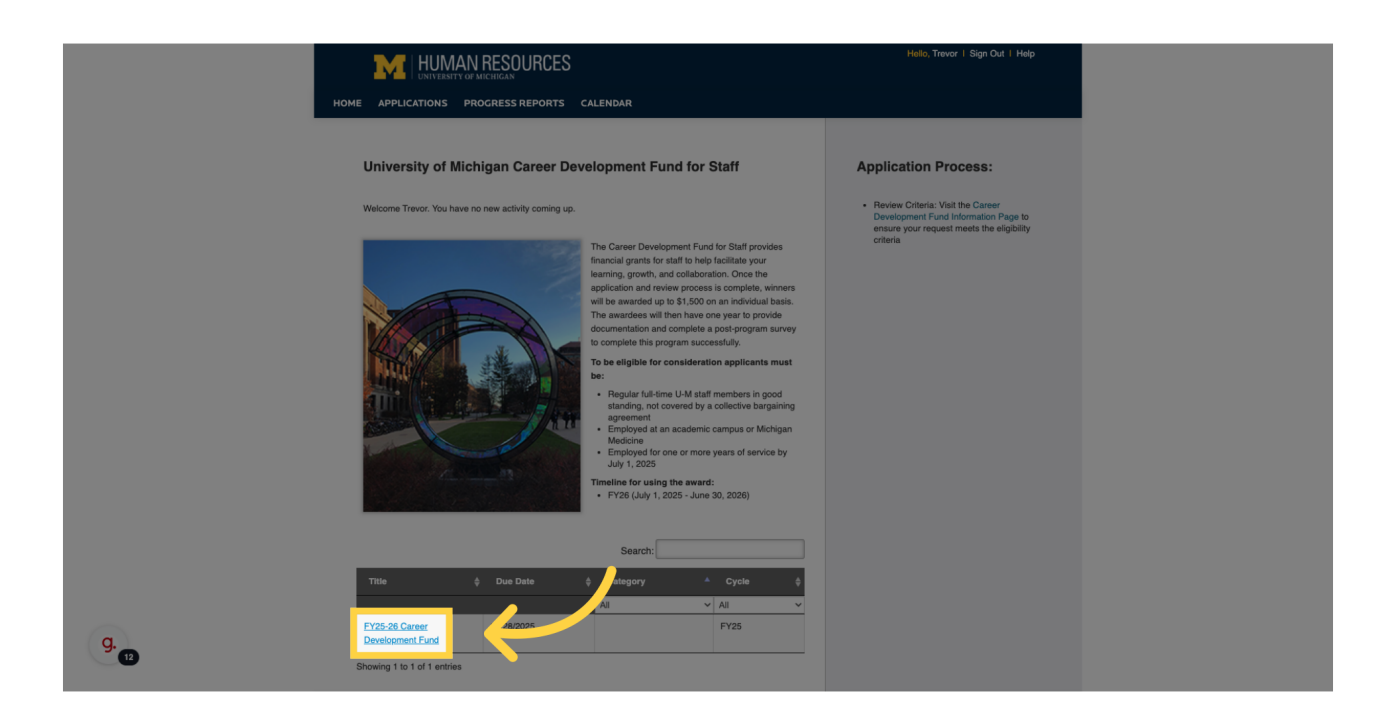

## 08 Select "Apply"

Select apply to begin your application.

| HOME APPLICATIONS PROGRESS REPORTS CALENDAR                                                                                                    |                                                                                                    |
|----------------------------------------------------------------------------------------------------|----------------------------------------------------------------------------------------------------|
| EV65.00 General Development Freed                                                                                                    |                                                                                                    |
| r 125-26 Career Development Fund                                                                                                    | PDF                                                                                                    |
| Details Apply                                                                                                    |                                                                                                    |
| FY25-26 Career Development Fund                                                                                                    |                                                                                                    |
| ✓ Dates                                                                                                    |                                                                                                    |
| Internal Submission Deadline                                                                                                    | Friday, February 28, 2025<br>ADD TO CALENDAR                                                                                                    |
| ✓ Details                                                                                                    |                                                                                                    |
| Administrator(s)<br>Cycle                                                                                                    | : Career Development Fund (Owner)<br>: FY25                                                                                                    |
| Number of Applications Allowed Per Applicant                                                                                                    | : 1                                                                                                    |
| Award Range                                                                                                    | : \$50 - \$1,500                                                                                                    |
| Description     To expand staff access to development opportunities and create more equitable investments in c     Human Resources, this initiative is the latest evolution of the Voices Career Development Fund.     Financial Officiar. | areer support, U-M introduced the Staff Career Development Fund. Administered by University<br>The program receives annual funding from the Office of the Executive Vice President and Chef |
| To start your application select the apply button                                                                                                    |                                                                                                    |
|                                                                                                    |                                                                                                    |
| Appiv                                                                                                    |                                                                                                    |
| Greer Development Fund<br>QUESTIONS? Email vs<br>http://myumi.ch/uhr-cdf                                                                                                    | e<br>InfoReady<br>Accessibility                                                                                                    |

### 09 Select "Next"

Carefully review the instructions for the application process. When you are ready to begin, select the next button.

|    | FY25-26 Career Development Fund                                                                                                    | ? |
|----|----------------------------------------------------------------------------------------------------|---|
|    | Details Application                                                                                                    |   |
|    | Complete and submit the application below. The personal details will be populated with information from your user profile where possible. Your entries are automatically saved while working within this site. Should you need to navigate away from the site or close your browser before completing the application, please cick. Save as Draft below. You will be able to find and resume your application by clicking. Applications in the top navigation. | e |
|    | Page 1 of 3                                                                                                    |   |
|    | Instructions                                                                                                    |   |
|    | Please Review:                                                                                                    |   |
|    | Significant updates have been made to the Career Development Fund. Review the key updates on our webpage.                                                                                                    |   |
|    | You can select "Save as Draft" in the lower left corner at any time to save progress                                                                                                    |   |
|    | You can return to your draft at any time by logging in and going to the "Applications" tab                                                                                                    |   |
|    | <ul> <li>If you would like a copy of your application, select the "PDF" button in the upper right corner to download a pdf of your application</li> </ul>                                                                                                    |   |
|    | Please carefully review prior to submitting. Only one application is allowed per person. Once you submit your     application it is locked for editing.                                                                                                    |   |
|    | Next                                                                                                    |   |
| 1) | Save as Draft                                                                                                    |   |

#### 10 Fill in your University Information

Fill in your personal information. You'll write your first name, your last name, your U of M ID number, confirming that it is 8 digits long, and your umich email. As you will see in the example, please use your uniqname@umich.edu.

|                  | Complete and submit the application below. The personal details will be populated with inform within this site. Should you need to navigate away from the site or close your browser before or your application by closing "Applications" in the top navigation. | ation from your user profile where possible. Your entries are automatically saved while working<br>completing the application, please click 'Save as Draft' below. You will be able to find and resume<br>Page 2 of 3 |  |
|------------------|----------------------------------------------------------------------------------------------------|----------------------------------------------------------------------------------------------------|--|
|                  | First Name *                                                                                                    | Last Name *                                                                                                    |  |
|                  | UMID *<br>Confirm your eight digit ID (printed on your Mcard)                                                                                                    | Email *<br>Enter your umich email address<br>Uniqname@umich.edu                                                                                                    |  |
|                  | Application Keywords *<br>Summarize your application in five words or less                                                                                                    |                                                                                                    |  |
| g. <sub>10</sub> | Campus *                                                                                                    |                                                                                                    |  |

#### 11 Select "Next"

The application is broken into different pages of information. When you complete one page, you will select the next button to proceed to the following page of the application.

|    | Expand Screen ①                                                                                                    |
|----|----------------------------------------------------------------------------------------------------|
|    | FY25-26 Career Development Fund                                                                                                    |
|    | Details Application                                                                                                    |
|    | Complete and submit the application below. The personal details will be populated with information from your user profile where possible. Your entries are automatically saved while working within this site. Should you need to navigate away from the site or close your browser before completing the application, please click 'Save as Draft below. You will be able to find and resume your application by clicking 'Applications' in the top navigation. |
|    | Page 3 of 6                                                                                                    |
|    | Previous Funding                                                                                                    |
|    | Previous Awards *<br>Have you received an award from the Career Development Fund in the past as an individual or part of a team?<br>No Yes                                                                                                    |
|    | Next                                                                                                    |
|    | Save as Draft                                                                                                    |
| g. | Career Development Fund<br>QUESTIONS? Email us Annoro, NI<br>http://myumi.ch/uhr-cdl                                                                                                    |

#### 12 Select "Save as Draft"

At any point of filling out your application, you can save it as a draft. Perhaps, you decide you would like to do more research and come back and fill out your application later. If that's the case, select the save as draft button to save your application.

| How much money are you requesting? If the total cost of your opportunity exceeds \$1,500 please indicate only the portion you<br>are requesting from this fund. (Maximum: \$1,500) |
|----------------------------------------------------------------------------------------------------|
| 1000                                                                                                    |
| Department Eindige *                                                                                                    |
| Have you requested funding for this specific opportunity from your department? Please note: your answer will not impact your<br>eligibility for this award.                        |
| Yes, I was approved for some funding                                                                                                    |
| Yes, but I was denied funding No, I have not requested funding from my department                                                                                                  |
| No, I am not comfortable asking my department for funding                                                                                                    |
|                                                                                                    |
| Previous Next                                                                                                    |
|                                                                                                    |

#### 13 Select "Preview"

The final page of the application will prompt you to review it. Please carefully read the instructions and then select preview to go back and review your answers on the application.

| Page 6 of 6                                                                                                    |
|----------------------------------------------------------------------------------------------------|
| Review Application                                                                                                    |
| Please Read Carefully Before Submitting:                                                                                                    |
| Individuals may only submit one application and once you submit your application it is locked for editing.                                                                     |
| 1. Select "Preview" and carefully review your answers prior to submitting.                                                                                                    |
| 2. Select "Submit" to complete your application.                                                                                                    |
| <ol><li>If you would like a copy of your application, select the "PDF" button in the upper right corner to download a pdf of your<br/>application.</li></ol>                   |
| <ol><li>After you select "Submit", scroll to the top to find the confirmation text that your application has been successfully<br/>submitted (see screenshot below).</li></ol> |
| Application submitted successfully                                                                                                    |
|                                                                                                    |
| US Preview                                                                                                    |
|                                                                                                    |

#### 14 Select "Edit"

As you go back to review your application, if you notice there are any sections where you need to update your answer, select the edit button underneath that section to change your answer.

|     | Affiliation *<br>What is your primary role at the university? Please note: the date of service should be based on July 1, 2025 (the date when<br>awards can begin to be used). |
|-----|----------------------------------------------------------------------------------------------------|
|     | Regular full-time staff with one or more years of service                                                                                                    |
|     | Regular full-time staff with less than one year of service                                                                                                    |
|     | Staff covered by a collective bargaining agreement                                                                                                    |
|     | Faculty member                                                                                                    |
|     | Temporary employee                                                                                                    |
|     | Part-time staff                                                                                                    |
|     | Student / Student worker                                                                                                    |
|     | Edit                                                                                                    |
|     |                                                                                                    |
|     | Previous Awards * Have you received an award from the Career Development Fund in the past as an individual or part of a team? No Yes                                           |
| G.O | Edit                                                                                                    |

### 15 Select "Next"

As you are reviewing your application, select next to proceed through each portion of the application.

|      | Affiliation *<br>What is your primary role at the university? Please note: the date of service should be based on July 1, 2025 (the date when<br>awards can begin to be used).                                                              |
|------|----------------------------------------------------------------------------------------------------|
|      | Regular full-time staff with one or more years of service                                                                                                    |
|      | Regular full-time staff with less than one year of service                                                                                                    |
|      | Staff covered by a collective bargaining agreement                                                                                                    |
|      | Faculty member                                                                                                    |
|      | Temporary employee                                                                                                    |
|      | Part-time staff                                                                                                    |
|      | Student / Student worker                                                                                                    |
|      |                                                                                                    |
|      | Save as Draft                                                                                                    |
| g. 👩 | Career Development Fund         Managed by Organizational Learning<br>QUESTIONS7 Email us         Managed by Organizational Learning<br>Ann Arbor, H1<br>http://myumi.ck/ubr-cdf         Career Development Fund<br>InfoReady-<br>Accessmin |

#### 16 Select "Submit"

When you have completed the review of your application, select the submit button to finalize the submission of your application.

|    | Summary of Benefits *         How will the skills and knowledge gained from this opportunity help you to develop and provide a benefit to you and the university? (Example: Attendance at this conference would help me in my current job by improving my understanding of, provide an opportunity to, learn how to, etc.)         Summary of benefits                                                                                                    |
|----|----------------------------------------------------------------------------------------------------|
|    | Impact of Funds * If you were to receive funding from this program, how would it impact you and help you achieve your goals? Impact of funds #                                                                                                    |
|    | Edit                                                                                                    |
| g. | Seve as Draft           Career Devicionment Pund         Managed by Organizational Learning           QUESTIONS? Email us         Managed by Organizational Learning           Non-Abox, N1         Mini-Dimensional Control Control Contr |

#### 17 Check for "Application submitted successfully."

You will see a screenshot of your application that you just submitted. Please scroll up and look for the message that says "application submitted successfully" to confirm your submission.

|      | M HUMAN RESOURCES                                                                                                    | Hollo, Trevor   Sign Out   Help                                                |  |
|------|----------------------------------------------------------------------------------------------------|--------------------------------------------------------------------------------|--|
|      | UNIVERSITY OF MICHIGAN                                                                                                    |                                                                                |  |
|      | HOME APPLICATIONS PROGRESS REPORTS CALENDAR                                                                                                    |                                                                                |  |
|      | Expand Screen ())                                                                                                    |                                                                                |  |
|      | FY25-26 Career Development Fund                                                                                                    | PDF                                                                            |  |
|      | Details Application                                                                                                    |                                                                                |  |
|      | Complete and submit the application below. The personal details will be populated with information from your user profile where possible. Your entries are automatically saved while working within this aits. Should you need to navigate away from the site or close your browser before completing the application, please click. Save as Draft below. You will be able to find and resume your application by clicking "Applications" in the top navigation. |                                                                                |  |
|      | Application submitted successfully.                                                                                                    |                                                                                |  |
|      | Application Submitted                                                                                                    |                                                                                |  |
|      | Thank you for your submission to FY25-26 Career Development Fund. An administrator may contact you if there are as<br>You can access your application at any time from the Application tab found on the navigation bar of the alte.                                                                                                    | iny follow-up questions or to provide you with the status of your application. |  |
|      |                                                                                                    | Page 1 of 3                                                                    |  |
|      | Instructions                                                                                                    |                                                                                |  |
|      | Please Review:                                                                                                    |                                                                                |  |
|      | Significant updates have been made to the Career Development Fund. Review th                                                                                                    | e key updates on our webpage.                                                  |  |
|      | You can select "Save as Draft" in the lower left corner at any time to save prog                                                                                                    | gress                                                                          |  |
|      | You can return to your draft at any time by logging in and going to the "Applic                                                                                                    | cations" tab                                                                   |  |
| g. 😰 | If you would like a copy of your application, select the "PDF" button in the upp application                                                                                                    | per right corner to download a pdf of your                                     |  |
|      | Please carefully review prior to submitting. Only one application is allow                                                                                                    | ved per person. Once you submit your                                           |  |

# 18 Select "PDF"

If you would like to download a PDF of your application, select the PDF button in the upper right corner.

|       |                                                                                                    | Hello, Trevor I Sign Out   Help                                                    |
|-------|----------------------------------------------------------------------------------------------------|------------------------------------------------------------------------------------|
|       | HOME APPLICATIONS PROGRESS REPORTS CALENDAR                                                                                                    |                                                                                    |
|       | Expand Screen ())                                                                                                    |                                                                                    |
|       | FY25-26 Career Development Fund                                                                                                    |                                                                                    |
|       | Complete and submit the application below. The personal details will be populated with information from your user profile where possible. Your entries within this site. Should you need to navigate away from the site or close your browser before completing the application, please click. 'Save as Dhal't your application by clicking 'Applications' in the top navigation. | are automatically saved while working<br>slow. You will be able to find and resume |
|       | Application submitted successfully.                                                                                                    |                                                                                    |
|       | Application Submitted                                                                                                    |                                                                                    |
|       | Thank you for your submission to PV25-26 Career Development Fund. An administrator may contact you if there are any follow-up questions or to pro<br>You can access your application at any time from the Application tab found on the navigation bar of the site.                                                                                                    | vide you with the status of your application.                                      |
|       |                                                                                                    | Page 1 of 3                                                                        |
|       | Instructions                                                                                                    |                                                                                    |
|       | Please Review:                                                                                                    |                                                                                    |
|       | Significant updates have been made to the Career Development Fund. Review the key updates on our we                                                                                                    | bpage.                                                                             |
|       | You can select "Save as Draft" in the lower left corner at any time to save progress                                                                                                    |                                                                                    |
|       | You can return to your draft at any time by logging in and going to the "Applications" tab                                                                                                    |                                                                                    |
| g. 50 | If you would like a copy of your application, select the "PDF" button in the upper right corner to down     application                                                                                                    | oad a pdf of your                                                                  |
|       | Please carefully review prior to submitting. Only one application is allowed per person. Once y                                                                                                    | ou submit your                                                                     |

#### 19 Select "APPLICATIONS"

Your application history can be accessed by selecting the applications tab from the global navigation bar at the top of the screen. Select applications to view the status of a current application or to edit a draft.

|       |                                                                                                    | Hello, Trevor   Sign Out   Help                                                                                            |
|-------|----------------------------------------------------------------------------------------------------|----------------------------------------------------------------------------------------------------|
|       | HOM APPLICATIONS PROGRAMMES CALENDAR                                                                                                    |                                                                                                    |
|       | Expand screen                                                                                                    |                                                                                                    |
|       |                                                                                                    |                                                                                                    |
|       | FY25-26 Career Development Fund                                                                                                    | PDF                                                                                                    |
|       | Details Application                                                                                                    |                                                                                                    |
|       | Complete and submit the application below. The personal details will be populated with information from your user profile where por<br>within this site. Should you need to navigate away from the site or close your browser before completing the application, please clic<br>your application by clicking 'Applications' in the top navigation. | ssible. Your entries are automatically saved while working<br>k 'Save as Draft' below. You will be able to find and resume |
|       | Application submitted successfully.                                                                                                    |                                                                                                    |
|       | Application Submitted                                                                                                    |                                                                                                    |
|       | Thank you for your submission to FY25-26 Career Development Fund. An administrator may contact you if there are any follow-up<br>You can access your application at any time from the Application tab found on the navigation bar of the site.                                                                                                    | questions or to provide you with the status of your application.                                                           |
|       |                                                                                                    | Page 1 of 3                                                                                                    |
|       | Instructions                                                                                                    |                                                                                                    |
|       | Please Review:                                                                                                    |                                                                                                    |
|       | Significant updates have been made to the Career Development Fund. Review the key updates                                                                                                    | ates on our webpage.                                                                                                    |
|       | You can select "Save as Draft" in the lower left corner at any time to save progress                                                                                                    |                                                                                                    |
|       | You can return to your draft at any time by logging in and going to the "Applications" tai                                                                                                    | b                                                                                                    |
| g. 69 | <ul> <li>If you would like a copy of your application, select the "PDF" button in the upper right co<br/>application</li> </ul>                                                                                                    | orner to download a pdf of your                                                                                            |
|       | Please carefully review prior to submitting. Only one application is allowed per per                                                                                                    | erson. Once you submit your                                                                                                |

#### 20 Review "Status"

Check the status of your application by reviewing what it says in the status column. If you had previously saved a draft, it will say draft here. You can simply click on the application title to open it up and continue your application. To ensure that you've successfully submitted your application, make sure it says "submitted" under the status column.

|   |                                                                                                    | Hello, Trevor   Sign Out   Help |
|---|----------------------------------------------------------------------------------------------------|---------------------------------|
|   | HOME APPLICATIONS PROGRESS REPORTS CALENDAR                                                                                  |                                 |
|   | Your Applications                                                                                                    | n title to access your draft or |
|   | Show 100 v entries Search                                                                                                    |                                 |
|   | Application Title                                                                                                    | anizer 🐥 Cycle 🐥 Actions        |
|   | Professional Development Conference 2025 (000026) FY25-26 Career Development Fund 02/28/2025                                 | FY25                            |
|   | Showing 1 to 1 of 1 entries                                                                                                  | Previous 1 Next                 |
|   | Carrier Development Fund Hanaged by Organizational Learning<br>QUESTIONS? Email us Ann Arbor, Mi<br>http://myumi.ch/uhir-cdf | InfoReady<br>Accessibility      |
|   |                                                                                                    |                                 |
|   |                                                                                                    |                                 |
|   |                                                                                                    |                                 |
|   |                                                                                                    |                                 |
| 6 |                                                                                                    |                                 |

Thank you for your interest in the Career Development Fund for staff. We hope you found this video useful as you fill out your application. For more information, visit our website, <u>http://myu-mi.ch/uhr-cdf</u>.

Powered by guidde